## 高雄市楠梓區油廠國民小學 108年「暑假學生營隊」線上報名系統操作說明

| P                              | 網站爆覽                                    |                     |
|--------------------------------|-----------------------------------------|---------------------|
| The state of the second second |                                         |                     |
| ○○ 活力 感恩(⑤                     | 高雄市楠梓區油廠國小                              |                     |
| ■ 首頁 油廠行事!                     |                                         |                     |
| ■ 訊息公告                         | ▶ 2018年11月 - ●Print Week Month Agenda · |                     |
| →家長資訊專區 20                     |                                         |                     |
| »校園公告 4                        | 6 0 7 8 0 10 <sup>◇</sup> 資訊服務人口        |                     |
| ≫ 荣譽榜                          | 第一大定前22<br>一年級引擎点 14.20大回2              |                     |
| ≫研習資訊 <sup>11</sup>            | 12 13 14 16 1.<br>0755 運動會理 校務管理系統      |                     |
| >>家人情绪教育                       |                                         |                     |
|                                |                                         |                     |
|                                |                                         | : ■ 與生誉田            |
|                                | 2018/10/27 親職教育專題講座                     | -7-11-11/13         |
| ■ 學校簡介                         | 2018/10/25 2019第六屆傑出單親母親表揚活動 Ø          | ◇ 作業繳交系統            |
| ■ 行政組織                         | 更多的家長資訊專區                               | ◇ 上網飆作業             |
| ■幼兒園                           |                                         | ◎ 資訊學習園區            |
| ■ 班級網站                         | 訊息公告 - 校園公告                             | ○ OPENID密碼修         |
| ■家長專區                          | ◎ 2018/11/16 重申107年地方公職人員選舉期間,各校應嚴↑     | 改                   |
| ≫小一新生專區                        | ◎ 2018/11/02 協力同行認識新課網 ↑                | ◇ 補救教學評量            |
| ≫油廠國小家長會                       | ⑤ 2018/10/23 周淑卿教授團隊彙整編撰之「我們的學校課程↑      | ◇ 學校圖書系統            |
| and bulk over 1995 Via deet    | ◎ 2018/11/16 典寶溪的寶貝們─跟著精靈去旅行 0          | ◇電磁圖書館              |
| 22 油廠國尤幫                       | 2018/11/16 唐懋第三屆荼羅暨獎章證書展                |                     |
| ≫校友點點名                         | ② 2018/11/15 2018 市台港创发教育博覽会 A          | <sup>♥</sup> PaGamo |
| 》如所東刊                          | - 2010年113 2010日口得到合秋月時見首               | ◇ 課後社團及營            |
| 初代四月初日(八                       | ジ 2018/11/15 技職夢工廠、放眼大未來-技職教育x職業試探      | 隊                   |
| ■ 主題宣導成果網站                     | 更多的校園公告                                 | Coulo               |

一、點選校網首頁右下角「課後社團及營隊」。

| ▲ 高雄市                                     | 楠梓區油廠國                     | 小 課後社團、寒暑假學生會          | 營隊  |
|-------------------------------------------|----------------------------|------------------------|-----|
| **                                        |                            | - Aller                |     |
| ∮ 公佈欄                                     |                            | ⅔ 公佈欄 ⅔                |     |
| <ul> <li>上課地點</li> <li>最後一次上課日</li> </ul> | 编<br>更新時間<br>號             | 標題                     | 發佈者 |
| 期                                         | 1 2019-05-08 🔘 本柱<br>10:49 | 校108年「暑假學生營隊」線上報名系統 ₩₩ | 王資  |

二、點選「本校108年『暑假學生營隊』線上報名系統」。

三、再點選「<u>https://www.beclass.com/rid=22415295cce8f97386b3</u>」。

| 高雄市<br>✦       | 楠梓區油廠國小 課後社團、寒暑                                                      |         |  |
|----------------|----------------------------------------------------------------------|---------|--|
| 🥖 公佈欄          | * 公佈欄 *                                                              |         |  |
| ● 上課地點         | 發佈時間:2019-05-08 (更新:2019-05-08 10:49)                                | 發佈者:王資惠 |  |
| ▲ 最後一次上課日<br>期 | 標題:本校108年「暑假學生營隊」線上報名系統                                              |         |  |
| ₩3             | ◎ 本校108年「暑假學生營隊」線上報名系統:<br>https://www.beclass.com/rid=22415295cce8f | 97386b3 |  |
| Google         | 返回                                                                   |         |  |

- 四、填寫基本資料:(※ 為必填)
  - 1. ※就讀學校
  - 2. ※學生姓名
  - 3. ※學生的身分證字號
  - 4. ※家長 E-mail
  - 5. ※家長手機
  - 6.家中電話
  - 7. 公司電話
  - 8. ※班級座號

|                | BeClass 線上報名系統                                                                                                    | More Events                             |
|----------------|----------------------------------------------------------------------------------------------------|-----------------------------------------|
| □ 高雄市楠梓區<br>名) | 油廠國民小學108年「暑假學生營隊」(2019-07-01)(尚未開放報名・2.0天後開放報                                                                                                    | 7, 92                                   |
| *就讀學校          | ● 學生姓名 目前無法報名                                                                                                    | ✓ ● ● ● ● ● ● ● ● ● ● ● ● ● ● ● ● ● ● ● |
| *身分證字號         | *家長E-mail                                                                                                    | Contact us                              |
| *家長手機          | 家中電話 # # #                                                                                                    | -53                                     |
| 公司電話           |                                                                                                    | 聯繫承辦人員                                  |
| * 斑級座號         | 請較人年級+班級+座號,如二甲1、五乙3                                                                                                    |                                         |
| 報名上午營隊         | <ul> <li>1.上課時間:09:00-12:00 * 2.1A 創意提盟A班:参加年級為幼中-6;2A 小提琴團體<br/>班:参加年級為1-4 * 3.價格: 學費+材料費*</li> <li>○ * 1A 創意捏塑A班、價格:1,800元</li> <li>○ * 2A 小提琴團體班、價格:1,200元</li> <li>○ * 3A 港都心算班、價格:1,200元</li> <li>○ * 3A 港都心算班、價格:1,300元</li> <li>○ * 5A 大大科學社、價格:2,180元</li> <li>○ * 6A 羽球夏令營A、價格:1,350元</li> <li>○ * 7A (上午)桌球、價格:1,400元</li> </ul> |                                         |
| 品德成長營          | 1.上課時間:7/08(一)-7/13(六) 08:00-16:00 +2.参加年級:2-6(2年級需家長陪<br>同) *3,收費: 鐵文保證金500元,全程參與者,全數退還。參與戶外數學者,退還300<br>元。<br>○ ▼ 8 品德成長營                                                                                                    |                                         |

## 第2頁,共3頁

五、點選欲報名之營隊:分成上午、品德成長營、下午場次。確定後,輸入「驗 證碼」後,點選「送出/Sumit」,即完成報名。

| BeClass 線上報名系統                                           |                                                                                                    |                                         |  |  |
|----------------------------------------------------------|----------------------------------------------------------------------------------------------------|-----------------------------------------|--|--|
| □ 高雄市楠梓區油廠國民小學108年「暑假學生營隊」(2019-07-01)(尚未開放報名,2.0天後開放報名) |                                                                                                    |                                         |  |  |
| * 就讀學校                                                   | * 學生姓名         目前無法報名                                                                                                    | ✓ ● ● ● ● ● ● ● ● ● ● ● ● ● ● ● ● ● ● ● |  |  |
| *身分證字號                                                   | *家長E-mail                                                                                                    | Contact us                              |  |  |
| *家長手機                                                    | 家中電話         ())         #                                                                                                    | - A                                     |  |  |
| 公司電話                                                     |                                                                                                    | 聯繫承辦人員                                  |  |  |
| * 班級座號                                                   | 請輸入年級+班級+座號,如二甲1、五乙3                                                                                                    |                                         |  |  |
| 報名上午營家                                                   | <ul> <li>1.上課時間:09:00-12:00 ° 2.1A 創意捏塑A班:参加年級為幼中-6;2A 小提琴團體<br/>班:参加年級為1-4°3.價格:學費+材料費。</li> <li>○ 1A 創意捏塑A班、價格:1,800元</li> <li>○ 2A 小提琴團體班、價格:1,200元</li> <li>○ A 港都心算班、價格:1,300元</li> <li>1 A 酷炫水力槍、價格:2,200元</li> <li>5A 大大科學社、價格:1,350元</li> <li>○ ▼ 6A 羽球夏令營A、價格:1,350元</li> <li>○ ▼ 7A (上午)泉球、價格:1,400元</li> </ul> |                                         |  |  |
| 品德成長營                                                    | <ul> <li>1.上課時間:7/08(一)-7/13(六)08:00-16:00。2.参加年級:2-6(2年級需家長陪</li> <li>同)。3.收費:繳交保證金500元,全程參與者,全數退還。參與戶外教學者,退還300元。</li> <li>0▼8品德成長營</li> </ul>                                                                                                    |                                         |  |  |

六、線上報名系統會寄送「線上報名自動通知函」至您所填寫的 EMAIL 信箱。
七、可根據「線上報名自動通知函」的查詢序號、查詢密碼,於報名期限內查詢、 編修或取消報名。

報名表編修構設(由承辦人員設定): 可查詢、可編修及取消報名 查詢序號: 8597195 查詢密碼: 08e89af42b9d 級出:請按此 (活動ID: 223f0215bd16abe7df9d)

八、簡易問題排除: 若線上報名發生問題:

1. 關閉所有正在使用的瀏覽器, 再試一次。

2. 仍有問題,請改使用其他電腦或行動載具再試一次。

3. 如果還是有問題,煩請改填寫紙本報名表或是來電報名。